## 无线大屏幕说明

一、232 模块主要参数(用于大屏幕显示)

- 1. 传输方式:
   RS232;

   2. 无线信道:
   信道 0~信道 20,默认为 1;

   3. 无线传输速率:
   默认为 2.4kbps;

   4. 无线发射功率:
   功率 0~功率 9,默认为 5;

   5. 串口波特率:
   默认为 2.4kbps;
- 6. 串口校验方式: 默认为无校验;
- 7. 无线传输距离: <2000m。

注:无线传输距离为在空旷无遮挡处且天气良好、无线发射功率最大时的有效传输距离。实际传输距离视环境而定。

## 二、无线大屏幕使用

将无线仪表安装好,接上天线并接通电源;将配套的无线大屏幕安装好并接通电源,即可使用。 注:将无线仪表和无线大屏幕安装完毕后接通电源,如果大屏幕未能正常显示,或需要使用多台无线仪表,则必须 进行设定,即大屏幕无线模块信道与对应仪表无线模块信道相同。

## 三、无线仪表设定

注: 正常情况下出厂仪表已经过默认设置,可直接使用。如无法直接使用,请将仪表通讯参数 bt 设置为 2, tf 设置为 3。如需增加仪表台数,可通过设置仪表无线信道参数和仪表无线发射功率,以及对应的无线大屏幕、无线 232 接线 盒参数。

1. 参照仪表说明书,将仪表通讯参数的串行通讯设置修改为[tf 1],即指令应答方式。

2. 进行仪表无线模块设置:

| 步骤 | 操 作     | 显示        | 解释                         |
|----|---------|-----------|----------------------------|
| 1  | 按[打印设置] | [P 00]    | 进入打印设置                     |
|    | 按[9][3] | [P 93]    | 输入密码 93                    |
|    | 按[输入]   |           |                            |
| 2  |         | [lch 01]  | 仪表无线信道(00~20)              |
|    | 按[0][6] | [lch 06]  | 例如: 06                     |
|    | 按[输入]   |           | 注: 若不需修改此项数值,可按[输入]直接进入步骤4 |
|    |         |           | 注: 如需用多台无线仪表, 须将信道设为不同的值   |
| 3  |         | [rch 6]   | 仪表无线信道成功修改为6               |
|    | 按[输入]   |           |                            |
| 4  |         | [lpo 5]   | 仪表无线发射功率(0~9)              |
|    | 按[9]    | [ lpo 7 ] | 例如: 7                      |
|    | 按[输入]   |           | 注: 若不需修改此项数值, 可按[输入]直接结束设置 |
| 5  |         | [ rpo 7 ] | 仪表无线发射功率成功修改为7             |
|    | 按[输入]   |           |                            |

3. 将仪表通讯参数的串行通讯设置修改为[tf 3]。

注: 在设置过程中可能因为各种原因与无线模块通讯不成功,显示 Err30。请间隔数秒钟后重新进行模块设定。

- 四、无线大屏幕设定
  - 1. 用附带的连接线将无线大屏幕的五芯航空插头与电脑串口连接,并接通大屏幕电源;关闭其 它无线源。
  - 2. 打开 RF 模块设置工具(从公司网站下载)。设置好 PC 机串口参数后,按[打开串口]。
  - 3. 按顶栏[检测 RF 模块],等待扫描大屏幕无线模块。
  - 4. 扫到模块后,按顶栏[读参数],显示大屏幕无线模块参数。
  - 5. 将信道修改为与相配合无线仪表对应的值,其他参数不变,按顶栏[写参数]。

| 读参数 写参数 检测RF模块     |                                  |
|--------------------|----------------------------------|
| 信道与频率              | 网络/模块地址                          |
| 信 道                | 模块地址(1-254) 读参数 写参数 写参数          |
| 频 率 434.99972500亿) | 网络地址 (1-254) 读参数 写参数             |
| 无线速率               | 休眠方式                             |
| 波特率 2.4K ▼ 读参数 写参数 | 休眠 关闭                            |
| 发射功率               | PC机串口参数                          |
| 发射功率 5 👤 📩         | 串 □ COM1 _ 打开串□                  |
|                    | 波特率 9600 ▼ 关闭串口                  |
|                    | <u>→ へいまー</u><br>校 验 NONE(元效验) ▼ |
| 27模块串口参数           | 数据位 图位 🚽                         |
| 波特率 2400 ▼读参数写参数   | 起始位 1                            |
|                    |                                  |

公司地址:上海市上南路4059号 生产基地:上海市沈杜路4239号 邮 编: 201112 总 机: (021)67282800 67282801 67282802 传 真: (021)58860003 网 站: www.yaohua.com.cn

销售热线:

电话: (021) 67282859 传真: (021) 67282830 67282831

售后服务热线: 电话: 800 820 5030 (021) 67282812 传真: (021) 67282810 信箱: yh@yaohua.com.cn